## For Login : <u>https://cvl.nad.co.in/NAD/home.action?activePage=home</u>

For Student Registration : <u>https://cvl.nad.co.in/NAD/studentInit.action?activePage=regactstudentInits</u>

- Fill the mandate ( \* ) details
- Click on Send OTP

|                                 | 🤶 Home 🕤 About Us 💈 Academic Insti | itutions 🖸 Press Release 💭 Registration 🔁 Contact Us ? Help |
|---------------------------------|------------------------------------|-------------------------------------------------------------|
| Home >>>Registration >> Student |                                    |                                                             |
| Student Registration            |                                    |                                                             |
| Non-Aadhaar                     |                                    |                                                             |
| Name *                          |                                    |                                                             |
| Harish                          | Middle                             | Last                                                        |
| Mother's Name                   |                                    |                                                             |
| Mother                          | Middle                             | Last                                                        |
| Date of Birth * 🚞               | Mobile Number                      | Email ID *                                                  |
|                                 | 9008944344                         | srikanthreddyba@gmail.com                                   |
| Date of Birth * 🚞               | Mobile Number                      | Email ID •                                                  |

- Enter the OTP which you will get to Mobile and E-Mail.

| CDSL Ventures Limit<br>A wholly owned subsidiary of CDSL | ed     |                               |                         |                                                                   |                       | National<br>An initiative by | Academic C<br>Government of India | Depository |      |
|----------------------------------------------------------|--------|-------------------------------|-------------------------|-------------------------------------------------------------------|-----------------------|------------------------------|-----------------------------------|------------|------|
|                                                          |        | A Home                        | ) About Us              | ] Academic Institutions                                           | 🕄 Press Release       | & Registration               | Contact Us                        | ?Help ⊕ L  | ogin |
| Home >>Registration >> Studer                            | ıt     |                               |                         |                                                                   |                       |                              |                                   |            |      |
| Student Registration                                     |        |                               |                         |                                                                   |                       |                              |                                   |            |      |
| ® Non-Aadhaar                                            |        |                               |                         |                                                                   |                       |                              |                                   |            |      |
| Validate OTP                                             |        |                               |                         |                                                                   |                       |                              |                                   |            |      |
| Enter Mobile OTP *                                       | 358106 |                               |                         |                                                                   |                       |                              |                                   |            |      |
| Enter Email OTP *                                        | 403952 |                               |                         |                                                                   |                       |                              |                                   |            |      |
|                                                          |        |                               |                         |                                                                   |                       |                              | Validate OTP                      | Resend OTP |      |
|                                                          |        |                               |                         |                                                                   |                       |                              |                                   |            |      |
|                                                          |        |                               | 10000 1000              |                                                                   |                       |                              |                                   |            |      |
|                                                          | Sitem  | ap <u>Terms &amp; Conditi</u> | ons <u>Terms of Use</u> | <u>CDSL_CVL_CIRL</u><br><u>Privacy Policy</u> <u>Copyright Po</u> | licy Hyperlink Policy |                              |                                   |            |      |

- Click On Validate OTP

| Finnary information Create Password Addre | ss Details Other Details |                           |
|-------------------------------------------|--------------------------|---------------------------|
| Student                                   |                          |                           |
| First Name *                              | Middle Name              | Last Name                 |
| srikanth                                  |                          |                           |
| Date of Birth *                           | Mobile Number            | Email ID *                |
| 10-04-1988                                | 9008944344               | srikanthreddyba⊛gmail.com |
| NAD ID                                    | Gender *                 |                           |
|                                           | Male                     | ¥                         |
| Family                                    |                          |                           |
| Mother's Name                             |                          |                           |
| Mother                                    | Middle Name              | Last Name                 |
|                                           |                          |                           |

- Enter Gender and Father Name
- Click On NEXT

|                       |                 |                 |      | 🙊 Home                                                                                                    | () About Us                                                                         | 🕑 Academic Institutio        | ms 🕑 Press Release | 🖹 Contact Us | ? Help |  |
|-----------------------|-----------------|-----------------|------|----------------------------------------------------------------------------------------------------|-------------------------------------------------------------------------------------|------------------------------|--------------------|--------------|--------|--|
| ome >>Registration >> | Student         |                 |      |                                                                                                    |                                                                                     |                              |                    |              |        |  |
| Primary Information   | Create Password | Address Details | Othe | Details                                                                                                    |                                                                                     |                              |                    |              |        |  |
| ⊘New Password *       |                 |                 |      | Confirm Password *                                                                                              |                                                                                     |                              |                    |              |        |  |
|                       |                 |                 |      |                                                                                                    |                                                                                     |                              | )                  |              |        |  |
|                       |                 |                 |      | Vour password must                                                                                              | he                                                                                  |                              |                    |              |        |  |
|                       |                 |                 |      | Between 8 to 50 cl     At least one upper     At least one lower     At least one nume:     At least one specia | haracters long<br>case letter<br>case letter<br>rical digit<br>il character for exa | ample !, @, #, \$, *, _,-, + |                    |              |        |  |
|                       |                 |                 |      |                                                                                                    |                                                                                     |                              |                    | Previous     | Next   |  |
|                       |                 |                 |      |                                                                                                    |                                                                                     |                              |                    |              |        |  |

- Enter the password which you wish and
- Note: Refer Password Must be.

| Home >> Registration >> Student                                                   |                                                  |                             |
|-----------------------------------------------------------------------------------|--------------------------------------------------|-----------------------------|
| Primary Information Create Password Address Details                               | Other Details                                    |                             |
| C/o                                                                               | House Number *                                   | Street                      |
| Care of                                                                           | NO. 34 & 35 , Annapurna Complex, South End Road, | Basayanagudi                |
| Locality/Area                                                                     | District                                         | City *                      |
|                                                                                   | Bangalore                                        | Bangalore                   |
| Country *                                                                         | State *                                          | Pincode(Zipcode/Postcode) * |
| India 🔻                                                                           | Karnataka 🔻                                      | 560004                      |
| $^{\text{W}}$ Is Correspondence address the same as the permanent address $C\!/o$ | House Number *                                   | Street                      |
| Care of                                                                           | NO. 34 & 35 , Annapurna Complex, South End Road, | Basavanagudi                |
| Locality/Area                                                                     | District                                         | City *                      |
| Locality/Area                                                                     | Bangalore                                        | Bangalore                   |
| Country *                                                                         | State *                                          | Pincode(Zipcode/Postcode) * |
| India                                                                             | Karnataka                                        | 560004                      |
| Are you handicap?                                                                 |                                                  |                             |

Previous Next

## Fill the address details

- Check box if its address
- Check Box for Handicap

|                                                                 | 9                                                                           |                                                                 |     | 1 Total                               |                                 |                               |          |
|-----------------------------------------------------------------|-----------------------------------------------------------------------------|-----------------------------------------------------------------|-----|---------------------------------------|---------------------------------|-------------------------------|----------|
|                                                                 | hoose File Photo .jpg                                                       |                                                                 | Cho | oose File Signature.jpg               |                                 |                               |          |
| C                                                               |                                                                             |                                                                 |     |                                       |                                 |                               |          |
| <u>ا</u> د                                                      |                                                                             |                                                                 |     |                                       |                                 |                               |          |
| C<br>C Please do not<br>image file name.                        | use "copy","&","(" and ")'                                                  | " characters in                                                 |     |                                       |                                 |                               |          |
| C<br>C Please do not<br>image file name.<br>Snable/Disable      | "use "copy","&","(" and ")"                                                 | " characters in<br>AI Name                                      |     | Course Name                           | Year of                         | Register Number               | Add More |
| C Please do not<br>image file name.<br>Enable/Disable           | use "copy", "&", "(" and ")"<br>Visvesvaraya Technological U                | " characters in<br>AI Name<br>iniversity, Belagavi              |     | Course Name                           | Year of<br>Passing<br>ring 2012 | Register Number               | Add More |
| c :                                                             | use "copy", "&", "(" and ")"<br>Visvesvaraya Technological U:               | " characters in<br>AI Name<br>niversity, Belagavi               |     | Course Name Computer Science Engineer | Year of<br>Passing<br>ring 2012 | Register Number<br>1219685040 | Add More |
| c :                                                             | " <b>use "copy", "&amp;", "(" and ")</b> "<br>Visvesvaraya Technological U: | " <b>characters in</b><br><u>AI Name</u><br>niversity, Belagavi |     | Course Name Computer Science Engineer | Year of<br>Passing<br>ing       | Register Number<br>1219585040 | Add More |
| C<br>→ Please do noi<br>image file name.<br>Snable/Disable<br>© | use "copy", "&", "(" and ")"<br>Visvesvaraya Technological U                | " <b>characters in</b><br><u>AI Name</u><br>niversity, Belagavi |     | Course Name Computer Science Engineer | Year of<br>Passing              | Register Number<br>1219585040 | Add More |

- Upload your photo and signature
- Enter your University Name, Course Name, Year of Passing, Register Number

| Home >>Registration >> Student                                                                                                    |
|----------------------------------------------------------------------------------------------------|
| Student Registration - Non Aadhaar                                                                                                    |
| Your Email ID Successfully Registered.                                                                                                    |
| Your Email ID is: srikanthreddyba@gmail.com                                                                                                    |
| Please take a print out of the registration and visit your Institution to get your NAD ID / Email ID verified. Upon verification, your Non Aadhaar Registration shall be activated to view Awards. |
| Print Profile                                                                                                    |
|                                                                                                    |
|                                                                                                    |
|                                                                                                    |
|                                                                                                    |

- Click On Print Profile

| St                                                                                          | udent Details Of<br>Mar srikanth                                                     |                     | 2                     |
|---------------------------------------------------------------------------------------------|--------------------------------------------------------------------------------------|---------------------|-----------------------|
| Nad ID :                                                                                    |                                                                                      |                     |                       |
| Parent's/Guardian's info:-                                                                  |                                                                                      |                     | Signature             |
| Father/Guard <mark>ian Name : Fathe</mark> r                                                |                                                                                      |                     |                       |
| Mother/Guardian Name : Moher                                                                |                                                                                      |                     |                       |
| Spouse Name 🧹 :                                                                             |                                                                                      |                     |                       |
| Address Details:-<br>Permanent Address : No . 34 & 35 , Au<br>Bacusrow di                   | nnapuma Complex, South End Road,<br>Bangalore, Karnataka India, SSTDD.               |                     |                       |
| Correspondence : No. 34 & 35 , Ar<br>Address , Basausragudi, B                              | napuna Complex, South End Road,<br>angalore , Karnalaka, India, 99000+               |                     |                       |
| Contact Details:-                                                                           |                                                                                      |                     | 4.                    |
| Primary Email ID : srkanbeddyba@g                                                           | mai.com                                                                              |                     |                       |
| Contact No :                                                                                | Country Name : India                                                                 |                     | NV .                  |
| CityName : Bangalore                                                                        | Phone :                                                                              |                     |                       |
| Mobile Number : 50039+0++                                                                   | Alt Email ID :                                                                       |                     |                       |
| Other Details:-                                                                             | Data Officiation of the                                                              | 05                  |                       |
| Gender                                                                                      | Date Of Birth : 1004-1                                                               | Vers Of             |                       |
| Al Name                                                                                     | Course Name                                                                          | Passing             | Register Number       |
| Vavaavaraya Fechnological University, Belagavi                                              | Compular Scance Engineering                                                          | 21/12               | 1212425040            |
|                                                                                             |                                                                                      |                     |                       |
|                                                                                             |                                                                                      |                     |                       |
|                                                                                             |                                                                                      |                     |                       |
| Nois: The about details have been entered b<br>Nousier, C.M. controls that the data appared | y the owner, GVL does not take any respo<br>on above is undated to the system by the | analibility for the | accuracy of the data. |
| This registration has been done on                                                          | CVL N&D Test portal and the sa                                                       | me cannot l         | be used for CM        |
| NA D Live portal or linking of actual                                                       | Awards                                                                               |                     |                       |